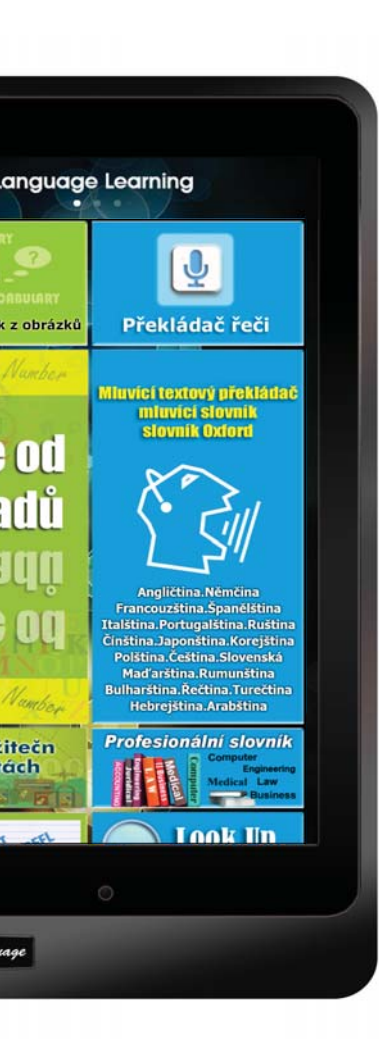

# Výukový tablet Uživatelská příručka

# **OBSAH BALENÍ**

| Tablet k výučování jazyk      | USB nabíječka                |  |  |
|-------------------------------|------------------------------|--|--|
|                               | At the second                |  |  |
| USB kabel                     | Sluchátka                    |  |  |
|                               | CONTRACTOR                   |  |  |
| Dotyková tužka (libovolné)    | Uživatelská příručka         |  |  |
|                               |                              |  |  |
| Ochrana obrazovky (libovolné) | Ochranné pouzdro (libovolné) |  |  |

\*\* Jestli některá z položek chybí, kontaktujte prosím vašeho prodejce.

\*\* Ochrana obrazovky, dotyková tužka, nebo ochranné pouzdro se prodávají zvlášť.

# SCHÉMA VÝUKOVÉHO TABLETU

# TLAČÍTKO ON/OFF

- \*\* Zapnutí ON Stisknite a podržte vypínač přibližně 5 sekund dokud neuvidíte, že displej se zapíná.
- \*\* Vypnutí OFF Stiskněte a podržte vypínač po dobu přibližně 2 sekund dokud se nezobrazí dialogové okno pro vypnutí a klepněte na Vypnout.

## HLASITOST

- Stiskněte tlačítko hlasitosti (+) zvýšit, (-) snížit.
- Na displeji se objeví posuvník, který umožní přizpůsobit úroveň hlasitosti.

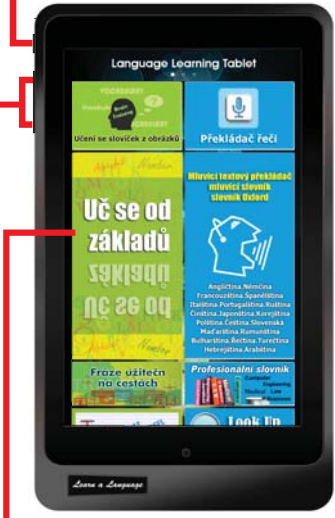

# DOTYKOVÝ PANEL

- Aplikaci spustíte klepnutím na ikonu
- Používání dotykových gest, klepnutí, posunutí, štípnutí atd.

## MSD karta

Do tohoto slotu vložte Mikro SD kartu. Výukový tablet akceptuje paměťové karty s maximální kapacitou 32GB.

# KOVOVÉ POUZDRO s vysokou odolností

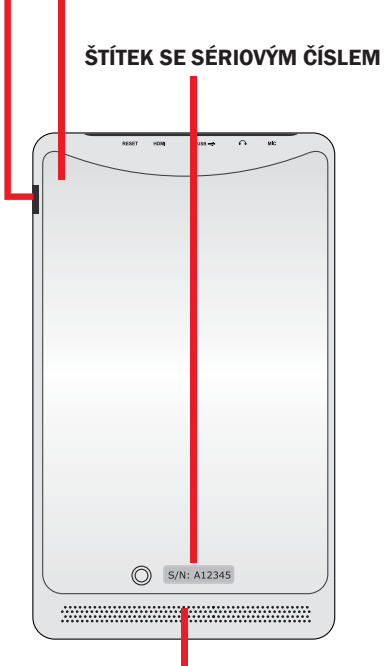

# Audio reproduktorový systém

Výukový tablet je vybaven zabudovanými vysoce kvalitními duálními reproduktory. Audio funkce jsou ovládany prostřednictvím softvéru.

#### **RESET** -

Jestli se na vašem zařízení vyskytne fatální chyba, zasekne se, nebo zamrzne, k obnovení funkčnosti je ho někdy nutné resetovat.

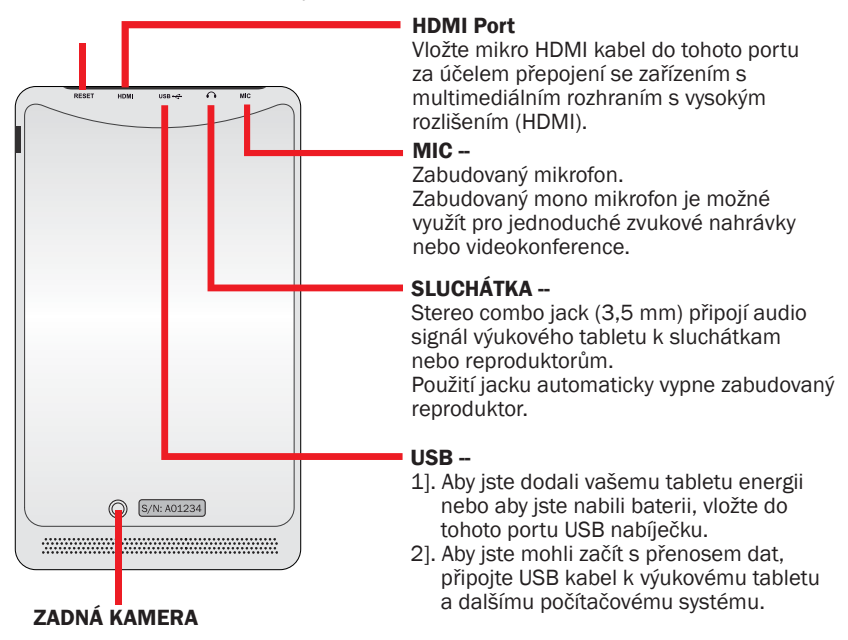

## ZADNÍ KAMERA

- 1]. Selfie, fotografování, nebo jiné interaktivní aplikace.
- 2]. Nahrávání videí.

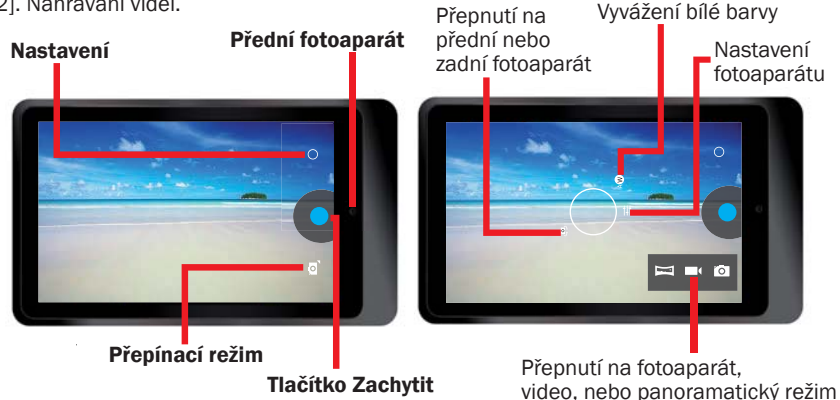

# NABÍJENÍ BATERIE

\*\* Baterii musíte nabít před prvním použitím zařízení, nebo když je baterie slabá. Před prvním použitím nabíjejte baterii až do 7 hodin, aby byla plně nabitá.

\*\* Použijte USB nabíječku, která je přiložena k vašemu zařízení a zapojte výukový tablet do zásuvky.

Zástrčka adaptéru se liší s ohledem na krajinu původu.

Voltáž vstupu: 100V --- 240V/AC Voltáž výstupu: 5.0V, 2.0A

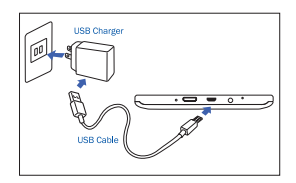

- \*\* Výukový tablet není možné nabít jenom pomocí USB kabelu. Počítač nebo jiný zdroj energie připojen k USB kabelu neposkytuje dostatečnou energii k nabíjení tabletu.
- \*\* Jestli je baterie úplně vybitá, zařízení není možné zapnout dokonce ani tehdy, když se už nabíjí. Dovolte, aby se baterie nabíjela několik minut a až pak se pokuste zařízení zapnout.
- \*\* Když je baterie téměř vybitá, zařízení bude vydávat varovný signál a objeví se zpráva o nízkém stavu baterie. Aby jste mohli tablet nadále používat, baterii znovu nabijte.
- \*\* Jestli zařízení nepoužíváte, přejděte na režim spánku tím, že stisknete tlačítko vypínače.

Tohle může pomoct déle uchovat kapacitu baterie a zařízení budete moci používat mezi jednotlivým nabíjením delší dobu.

# NASTAVENÍ ZAŘÍZENÍ

Existuje několik způsobů jak vstoupit do Nastavení obrazovky. Klepněte na ikonu Nastavení []] a objeví se menu nastavení. Získejte ze zařízení co nejvíc tím, že změníte nastavení tak, aby vyhovovali vaším preferencím.

# PANEL RYCHLÉHO NASTAVENÍ

- Přetáhněte panel upozornění do pravého horního rohu.
- Panel rychlého nastavení se objeví vpravo, k zapnutí/vypnutí funkce klepněte na jednotlivé ikony.

# VLASTNÍK

Tahle funkce není součástí vašeho modelu.

#### JAS

Nastavte jas displeje

## NASTAVENÍ

Klepněte na Nastavení a objeví se volba Menu nastaver

#### Wi-Fi On/Off

- Váš výukový tablet má předvolenou funkci aktivace Wi-Fi. Ne všechny výukové aplikace na obrazovce Vyučování jazyka potřebují připojení na internet.
- Klepnutím na ikonu Wi-Fi se připojíte k Wi-Fi AP a získáte přístup na internet, aby jste pak mohli používat další funkce, které vyžadují internetové připojení, např. Prohlížeč, Youtube or Facebook atd.
- Upozornění: Zapnutí funkce Wi-Fi zvyšuje spotřebu baterie.

# NOUZOVÉ HOVORY

Tato funkce není součástí vašeho modelu.

## AUTOMATICKÁ ROTACE

- Na základě předvolby váš výukový tablet automaticky změní orientaci z režimu Krajina na režim Portrét a opačně v závislosti na tom, v jaké poloze tablet držíte.
- Upozornění: Všechny aplikace na Vyučování jazyka jsou vytvořeny s vlastní orientací, která se nezmění ani v případě, že je aktivována funkce automatického otáčení.

## STAV BATERIE

• Zjistite, jaké množství energie z baterie vaše zařízení spotřebovalo.

## **REŽIM LETADLO**

 Aktivace režimu LETADLO vypne všechny bezdrátové funkce na vašem zařízení. Můžete používat jenom funkce které nevyžadují připojení na internet.

## **BLUETOOTH On/Off**

Aktivace Bluetooth umožní výměnu informací na krátké vzdálenosti.

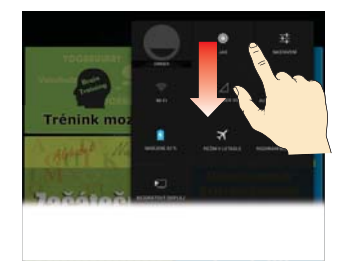

# OVLÁDANÍ INTERNETU

Jestli jste výukový tablet dostali jako dárek a nechcete aby byl připojen na internet, můžete tuhle funkci na zařízení uzamknout.

- \*\* Klepněte na ikonu Ovládání internetu [ 🛜] pro všechny aplikace.
- \*\* Nastavte heslo a potvrďte.
- \*\* Vyberte možnost Uzamkni internetové připojení.

| BACK                                                                | Internet Control                                   | A HOME     | BACK       | Internet C | ontrol | A HOME   |
|---------------------------------------------------------------------|----------------------------------------------------|------------|------------|------------|--------|----------|
| This is an application to control the Internet<br>Connection ON/OFF |                                                    | Internet C | onnection  | LOC        | к 🗸    |          |
| Before us<br>setup a pa                                             | ing this application, you assword.                 | need to    | Internet C | onnection  | UNLOC  | к        |
|                                                                     | Password                                           |            |            |            |        |          |
| [                                                                   | 123456                                             |            |            |            |        |          |
|                                                                     | Password must be 6 characters.<br>Confirm Password |            |            |            |        |          |
|                                                                     | *****                                              |            |            |            |        |          |
|                                                                     | Finish                                             |            |            |            |        |          |
|                                                                     |                                                    |            |            |            |        |          |
|                                                                     |                                                    |            |            |            |        |          |
|                                                                     |                                                    |            |            |            |        |          |
|                                                                     |                                                    |            |            |            | Change | password |

Jestli se rozhodnete znovu internet na tomto zařízení používat, internetové připojení je možné odemknout.

# Údaje:

| CPU              | Cortex-49 Dual core 1 2GHZ                                   |
|------------------|--------------------------------------------------------------|
| Operační svstém  | Android 4.2 Jelly Bean                                       |
| Suctór DAM       |                                                              |
|                  | Vesteväni Negel Flack Manage Okia 2000                       |
| Zarizeni pro     | vestaveny Nand Flash Memory Chip 32GB                        |
| ukládání dat     | Podporuje externí MSD až do 32GB                             |
| LCD              | 7" IPS 1280*800 dotyková obrazovka s vysokým rozlišením      |
| Baterie          | 3.7V, 4000mAH, Li-polymer dobíjecí baterie                   |
| Fotoaparát       | Přední: 0.3 MEGA, Zadní: 2.0 MEGA                            |
| WIFI             | 802.11b/g/n                                                  |
| Bluetooth        | V3.0                                                         |
| USB              | Micro USB, USB 2.0 OTG                                       |
| Mikro SD         | MSD card slot, podpora do 32GB                               |
| Sluchátka        | 3.5mm stereo sluchátka                                       |
| G-Sensor         | 3D Gravity Sensor                                            |
| HDMI             | Podpora Mini HDMI, výstup TV alebo Projektor                 |
| Audio Formát     | MP3, WMA, MP2, OGG, AAC, M4A, MA4, FLAC, APE, 3GP, WAV, etc. |
| Foto Formát      | JPG, JPEG, GIF, BMP, PNG                                     |
| Video Formát     | AVI (H.264, DIVX, DIVX, XVID, rmvb, MKV (H.264, DIVX, DIVX,  |
|                  | XVID), WMV, MOV, MP4 (H.264, MPEG, DIVX, XVID), MPEG, MPG,   |
|                  | FLV (H.263, H.264)                                           |
| Ebook            | PDF, TXT, CHM, DOC, EXCEL, EPUB, RTF, FB2, etc.              |
| Nabíječka        | Vstup:100-240VAC, Výstup:5.0V===2.0A                         |
| Rozměry zařízení | 120 x 204 x 11.5 mm (WxDxH)                                  |
| Hmotnost         | 333 g. Plastové a kovové pouzdro.                            |

# Začnime

## \*\* Zapnutí zařízení

Stiskněte a podržte vypínač po dobu přibližně 5 sekund dokud se zařízení nezačne zapínat.

## \*\* Odemkněte dotykový displej a tlačítka

Když zařízení zapnete, aktivuje se funkce uzamčení displeje, aby se zabránilo nechtěným činnostem. Odemkněte displej, táhněte prst směrem ven z kruhu uzamčení.

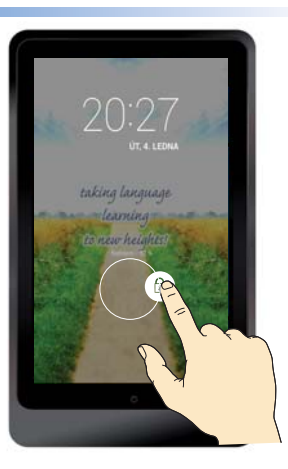

Všechny programy k vyučování jazyků jsou zabudovány v políčkách domovské stránky. NENÍ potřebné připojení na internet.

\*\* Aby jste mohli prohlížet celou stránku, táhněte prstem směrem nahoru nebo dolu

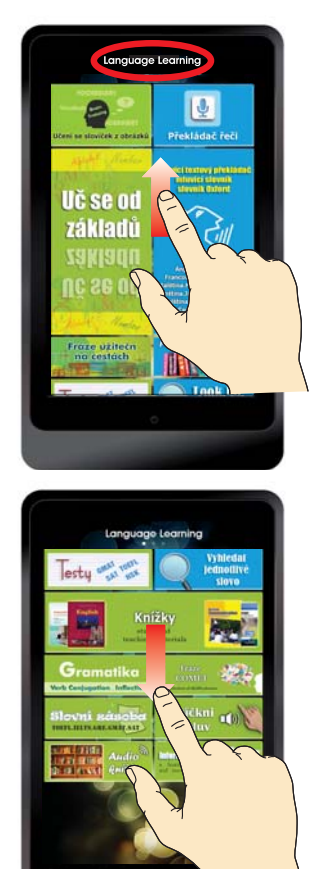

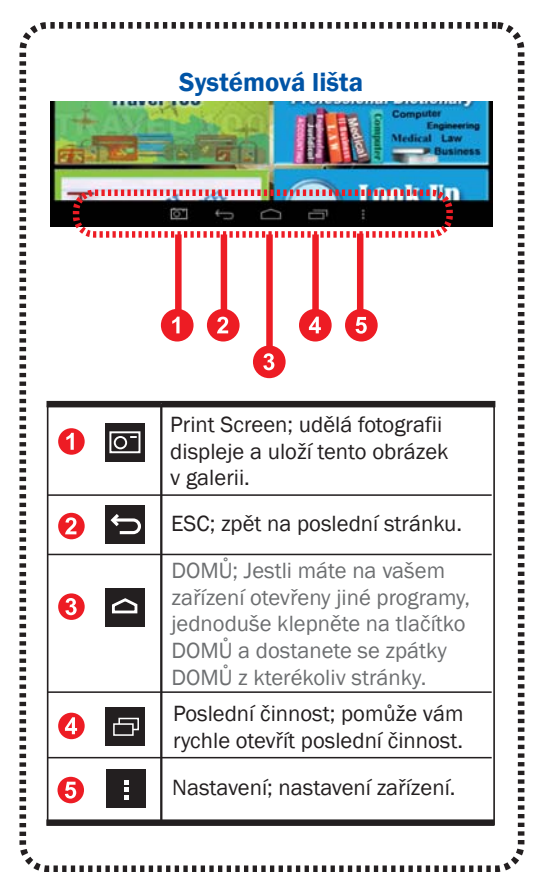

\*\* Jestli chcete přejít na další stranu, táhněte prst doprava nebo doleva.

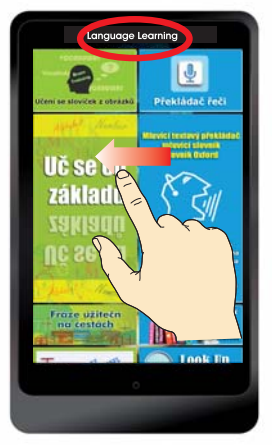

# Vyučování jazyka (DOMŮ)

Všechny programy k vyučování jazyka jsou zabudovány do ikon na této domovské stránce.

# NENÍ potřebné připojení na internet.

- Překládač řeči
- Mluvící slovník
- Mluvící textový překládač
- \* Slovník Oxford
- \* Profesionální slovník
- \* Vyhledat jednotlivé slovo
- \* Knížky
- Učení se slovíček z obrázků
- \* Uč se od základů
- Fráze užitečné na cestách
- \* Testy
- \* Gramatika
- \* Slovní zásoba
- \* Fráze
- Informační list
- Zmáčkni a mluv
- \* Audio knížky

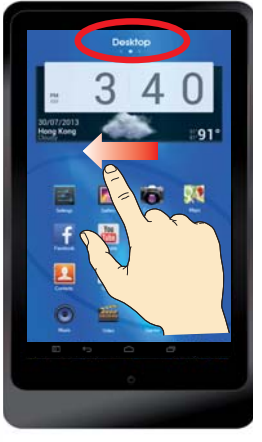

#### Plocha

Tato stránka obsahuje seznam těch programů, ikon nebo aplikací, které by jste rádi přesunuli, otevřeli, přidali, odložili, nebo vymazali ze všech aplikací vašeho tabletu.

- \* Zabudovány ve všech slovnících na vaší ploše kterou si můžete zvolit a jednotlivé slovníky přehlížet individuálně.
- Zabudovaná aplikace
  On-line hlasový překladač
  (1) pro všechny jazyky.
  Jestli máte přístup na
  internet, můžete použít
  On-line hlasový překladač
  a tím dosáhnou přesnější
  rozlišení. Jestli nemáte
  možnost připojení na
  internet, nebo internet pro
  tuto funkci používat
  nechcete, můžete ve
  Vyučování jazyků přejít do
  Off-line hlasovéno překládače.

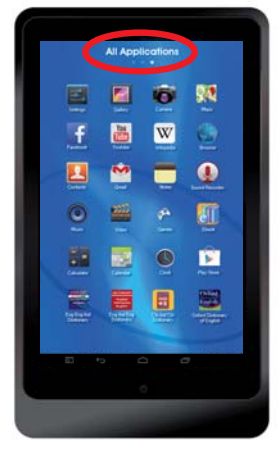

## Všechny aplikace

Tato stránka displeje obsahuje sezam všech aplikačních programů, datových programů, nebo softvérových programů, které na vašem zařízení běží.

Předvolené aplikace Androidního systému.

- \* Galerie. Fotoaparát. Mapy. Nastavení.
- \* Facebook. Youtube. Wikipedia. Prohlížeč.
- Kontakty. E.mail.
  Poznámky. Zvukové nahrávky.
- \* Hudba. Videa. Hry. E-knihy.
- \* Kalkulačky. Kalendář. Hodiny. Play obchod.
- \* Internetové připojení je vyžadováno pro některé aplikace, jako Facebook, Youtube, Wikipedia nebo Prohlížeč atd.

# Řešení problém

#### 1. Při zapnutí zařízení zamkněte nebo odemkněte dotykovou obrazovku Při zapínání reaguje dotyková obrazovka pomalu

Po zapnutí zařízení trvá načtení obsahu přibližně jednu minutu.

Vaše zařízení může dotykovou obrazovku uzamknout, aby se předešlo neúmyslným operacím.

Jestli se načítání ještě neskončilo, zařízení nemusí po odemknutí reagovat. Stiskněte vypínač, aby jste aktivovali dotykovou obrazovku když vidíte, že dotyková obrazovka je vypnuta.

#### 2. Zařízení po dobu nabíjení nereaguje

V případě, že baterie je úplně prázdná, zařízení není možné zapnout ani v případě, že se už nabíjí. Předtím, než se pokusíte zařízení zapnout, dovolte, aby se prázdná baterie nejdříve několik minut nabíjela.

3. Jak zjistit, jestli se zařízení nabíjí

Stiskněte tlačítko vypínač, na displeji se zobrazí ikona nabíjení baterie která znázorňuje, že zařízení se nabíjí.

#### 4. Jak zjistit, jestli je zařízení plně nabito

Stiskněte tlačítko vypínač, na displeji se objeví ikona plné baterie, která znamená že baterie je plně nabitá, nebo se ještě nabíjí.

#### 5. Zařízení vydává zvukový signál a ikona baterie je prázdná

Vaše baterie je slabá. Aby jste mohli pokračovat v používání zařízení, nabijte baterii.

#### 6. Zařízení je horké na dotek

Když používáte aplikace, které si vyžadují více energie, nebo používáte aplikace na vašem zařízení které vyžadují delší dobu, vaše zařízení může být na dotek horké. Je to normální jev a nemělo by to ovlivnit životnost nebo výkon vašeho zařízení.

#### 7. Doteková obrazovka reaguje pomalu

Vaše zařízení zamrzá nebo hlásí fatální chybu

Jestli doteková obrazovka reaguje pomalu, je možné, že budete muset zavřít aplikace prostřednictvím Správce úloh, nebo resetovat zařízení a tak obnovit jeho funkčnost.

#### 8. Použití dat – Velikost dat je menší než v údajích

Skutečná dostupná kapacite vnitřní paměti je menší než uvedena kapacita, protože operační systém a předvolené aplikace zabírají část paměti.

#### 9. Přesnosti hlasového překladače

Míra přesnosti rozpoznávání hlasu je za normálních okolností přibližně 70% až 80%. Zařízení se značně liší v schopnosti rozpoznávat hlas z důvodu hlučnosti prostředí, nebo odlišného přízvuku.

Jestli jste se setkali s chybou nebo s nízkým rozpoznáním, můžete jednoduše upravit váš hlasový text tím, že klepněte na klávesnici na obrazovce.

#### Jaký je rozdíl mezi Hlasovým překladačem ve Vyučování jazyka a Hlasovým překladačem na ploše

\*\* Hlasový překladač ve Vyučování jazyka je aplikace OFFLINE, není potřebné internetové připojení.

Míra přesnosti rozpoznávání hlasu offline je za běžných okolností přibližně 70%.

\*\* Hlasový překladač Plochy je ONLINE aplikace, která potřebuje Wi-Fi nebo 3G/4G internetové připojení.

Míra přesnosti rozpoznávání hlasu offline je za běžných okolností přibližně 80%.

#### 11. Přesnost počítačového textového překladače (bez potřeby internetového připojení)

Přesnost počítačového textového překladače je přibližně 80% až 100%. Jestli se fráze, kterou chcete vyhledat, nenachází ve výsledcích vyhledávání, nebo ji databáza neobsahuje, v tom případě počítač automaticky překlad vygeneruje. Jelikož překlad je vygenerovaný počítačem, výsledek by měl být použít spíše jako doporučení, než jako přesný překlad.

Jestli je zadáno jenom jedno slovo, tablet automaticky přejde do Slovníku.

#### 12. Kde hledat jednotlivé slovníky, např. Oxford Dictionary of English

Všechny slovníky jsou zabudovány v aplikaci [Mluvící překladač textu – Mluvící slovník]; nebo [Vyhledej slovo].

Jestli chcete vyhledat jednotlivé slovníky, můžete najít všechny tituly jednotlivých slovníků na displeji.

#### 13. Potřebuje zařízení Wi-Fi nebo internetové připojení

Zařízení nevyžaduje internetové připojení v případě že nepoužíváte Prohlížeč, Youtube, Facebook, Wikipedia, Obchod Play nebo jiné aplikace, které jste si sami stáhly. Wi-Fi si musíte aktivovat v případě, že chcete mít přístup na internet kvůli podobným programům.

#### 14. Je nebo není možné zařízení připojit na internet

Zařízení je možné připojit na internet prostřednictvím zabudovaného Wi-Fi nebo prostřednictvím externího 3G dongle.

Zařízení má předvolenou funkci internetového připojení.

Jestli chcete dát vaše zařízení dětem a nechcete aby měli přístup na internet, můžete na vaše zařízení vložit heslo k uzamčení funkce Internetové připojení. Když chcete internetové spojení zpátky, můžete tento ovládač uzamknout. Aplikace 'Ovládání internetu' je umístěna ve 'Všech aplikacích'.

#### 15. Jak používat 3G připojení když zařízení nemá zabudovanou 3G funkci Evterní 3G donde je možné zakounit v telekomunikační společnosti ve vaše

Externí 3G dongle je možné zakoupit v telekomunikační společnosti ve vašem městě, Zapojte 3G dongle do vašeho zařízení.

#### 16. Existuje u všech jazyků možnost překladu textů počítačem

U většiny jazyků je tahle technologie zabudována, s výjimkou některých jazyků, jako myanmarština, sinhalština, tadžikština, kyrgyzština, uzbečtina, turkménština atd.

# 17. Zabudovaný obsah nebo aplikace budou vymazány, jestli zvolíte 'Resetování na tovární nastavení'

V nastaveních se nachází sloupec 'Backup & reset' – OSOBNÍ ÚDAJE 'Resetování na tovární nastavení, Vymaže všechny údaje na tabletu'.

Jestli vejdete do tohoto sloupce a potvrdíte vymazaní všech údajů, všechny zabudované údaje výukového obsahu vašeho výukového tabletu budou vymazány. Jestli chcete získat obsah zpátky, musíte vaše zařízení odeslat zpět k výrobcovi k přeinstalování.

#### Velmi důrazně doporučujeme NEZADÁVAT možnost vymazání všech údajů.